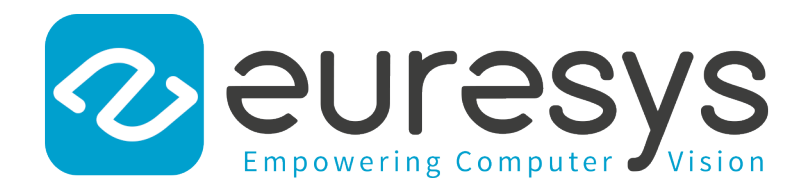

### **USER GUIDE**

# eGrabber

Using CustomLogic

3602 Coaxlink Octo

3603 Coaxlink Quad CXP-12 3603-4 Coaxlink Quad CXP-12

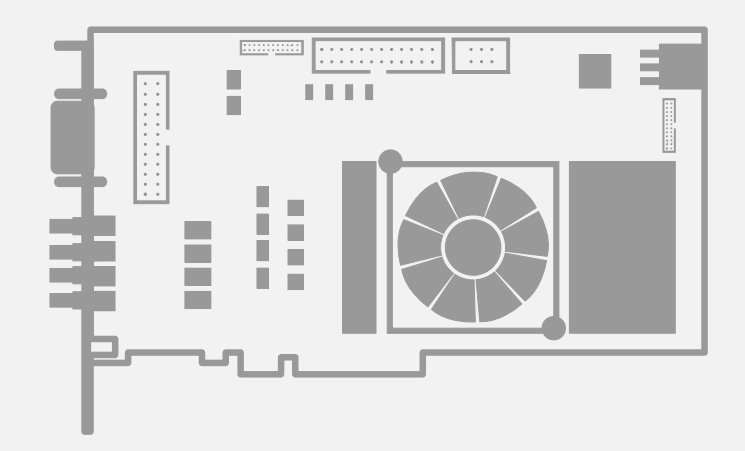

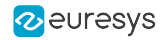

This documentation is provided with **eGrabber 24.04.0** (doc build **2187**). **www.euresys.com** 

This documentation is subject to the General Terms and Conditions stated on the website of **EURESYS S.A.** and available on the webpage https://www.euresys.com/en/Menu-Legal/Terms-conditions. The article 10 (Limitations of Liability and Disclaimers) and article 12 (Intellectual Property Rights) are more specifically applicable.

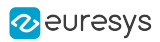

# Contents

| 1. Introduction                       | 4  |
|---------------------------------------|----|
| 1.1. Principles                       | 5  |
| 1.2. Availability                     | 6  |
| 1.3. Framework                        | 8  |
| 2. Interfaces                         |    |
| 2.1. Global Signals                   |    |
| 2.2. Data (Pixel) Stream Interface    |    |
| 2.3. Metadata Interface               |    |
| 2.4. On-Board Memory Interface        |    |
| 2.5. Memento Event Interface          |    |
| 2.6. Control/Status Interface         |    |
| 2.7. General Purpose I/O Interface    |    |
| 3. Reference Design                   |    |
| 3.1. Introduction                     |    |
| 3.2. Available Reference Modules      |    |
| 3.3. CustomLogic Delivery             |    |
| 3.4. Reference Design Build Procedure |    |
| 4. Debugging                          | 45 |
| 5. Simulation Testbench               |    |
| 6. GenApi Features                    |    |
| 6.1. CustomLogicControlAddress        |    |
| 6.2. CustomLogicControlData           |    |
| 7. Managing Firmware                  |    |
| 7.1. What's Firmware?                 |    |
| 7.2. Firmware Manager Tools           |    |
| 7.3. Updating and Installing Firmware | 54 |
| 7.4. Special Firmware Procedures      | 55 |
| 7.5. Firmware Recovery Switch         |    |

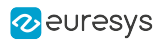

# 1. Introduction

| 1.1. Principles   | 5 |
|-------------------|---|
| 1.2. Availability | 6 |
| 1.3. Framework    | 8 |

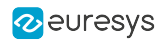

# 1.1. Principles

**CustomLogic** allows users to add custom on-board image processing in the FPGA (Field Programmable Gate Array) of Euresys frame grabbers fitted with a **CustomLogic** firmware variant.

**CustomLogic** includes a design framework providing documented interfaces, which are used to interconnect the custom image processing functions with the frame grabber.

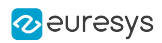

# 1.2. Availability

NOTE

The **CustomLogic** installation package is only available on request to your local Sales office.

**CustomLogic** is available for the following products and firmware variants:

#### 3602 Coaxlink Octo

| Firmware Variant                     | Description                                                                                                    | Revision |
|--------------------------------------|----------------------------------------------------------------------------------------------------|----------|
| 1-camera, custom-logic               | <ul> <li>CXP-6 DIN 4 CoaXPress interface</li> <li>One 1- or 2- or 4-connection area-scan camera</li> <li>2 GB RAM DDR4 on-board memory</li> <li>8-lane Gen 3 PCI Express interface</li> </ul> | 416      |
| 2-camera, line-scan,<br>custom-logic | <ul> <li>CXP-6 DIN 4 CoaXPress interface</li> <li>Two 1- or 2-connection line-scan cameras</li> <li>2 GB RAM DDR4 on-board memory</li> <li>8-lane Gen 3 PCI Express interface</li> </ul>      | 416      |

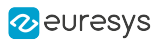

#### 3603 Coaxlink Quad CXP-12 and 3603-4 Coaxlink Quad CXP-12

| Firmware Variant                     | Description                                                                                                    | Revision |
|--------------------------------------|----------------------------------------------------------------------------------------------------|----------|
| 1-camera, custom-logic               | <ul> <li>CXP-12 HD-BNC 4 CoaXPress interface</li> <li>One 1- or 2- or 4-connection area-scan camera</li> <li>2 GB (3603) or 4GB (3603-4) RAM DDR4 on-board memory</li> <li>8-lane Gen 3 PCI Express interface</li> </ul> | 416      |
| 1-camera, line-scan,<br>custom-logic | <ul> <li>CXP-12 HD-BNC 4 CoaXPress interface</li> <li>One 1- or 2- or 4-connection line-scan camera</li> <li>2 GB (3603) or 4GB (3603-4) RAM DDR4 on-board memory</li> <li>8-lane Gen 3 PCI Express interface</li> </ul> | 416      |
| 2-camera, custom-logic               | <ul> <li>CXP-12 HD-BNC 4 CoaXPress interface</li> <li>Two 1- or 2-connection area-scan cameras</li> <li>2 GB (3603) or 4GB (3603-4) RAM DDR4 on-board memory</li> <li>8-lane Gen 3 PCI Express interface</li> </ul>      | 416      |
| 2-camera, line-scan,<br>custom-logic | <ul> <li>CXP-12 HD-BNC 4 CoaXPress interface</li> <li>Two 1- or 2-connection line-scan cameras</li> <li>2 GB (3603) or 4GB (3603-4) RAM DDR4 on-board memory</li> <li>8-lane Gen 3 PCI Express interface</li> </ul>      | 416      |
| 4-camera, custom-logic               | <ul> <li>CXP-12 HD-BNC 4 CoaXPress interface</li> <li>Four 1-connection area-scan cameras</li> <li>2 GB (3603) or 4GB (3603-4) RAM DDR4 on-board memory</li> <li>8-lane Gen 3 PCI Express interface</li> </ul>           | 416      |

#### 3625 Coaxlink QSFP+

| Firmware Variant       | Description                                                                                                    | Revision |
|------------------------|----------------------------------------------------------------------------------------------------|----------|
| 1-camera, custom-logic | <ul> <li>CoaXPress-over-Fiber CoF-10 interface</li> <li>One 1- or 2- or 4-connection area-scan camera</li> <li>4 GB RAM DDR4 on-board memory</li> <li>8-lane Gen 3 PCI Express interface</li> </ul> | 4416     |

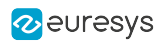

# 1.3. Framework

A Coaxlink **CustomLogic** framework provides the following built-in modules:

- 1. Full featured CoaXPress frame grabber.
- 2. On-board memory interface.
- 3. PCI Express interface with a DMA back-end channel.
- 4. Memento in Hardware event logging system.
- 5. User registers access via Euresys Driver API.

#### Sample block diagram

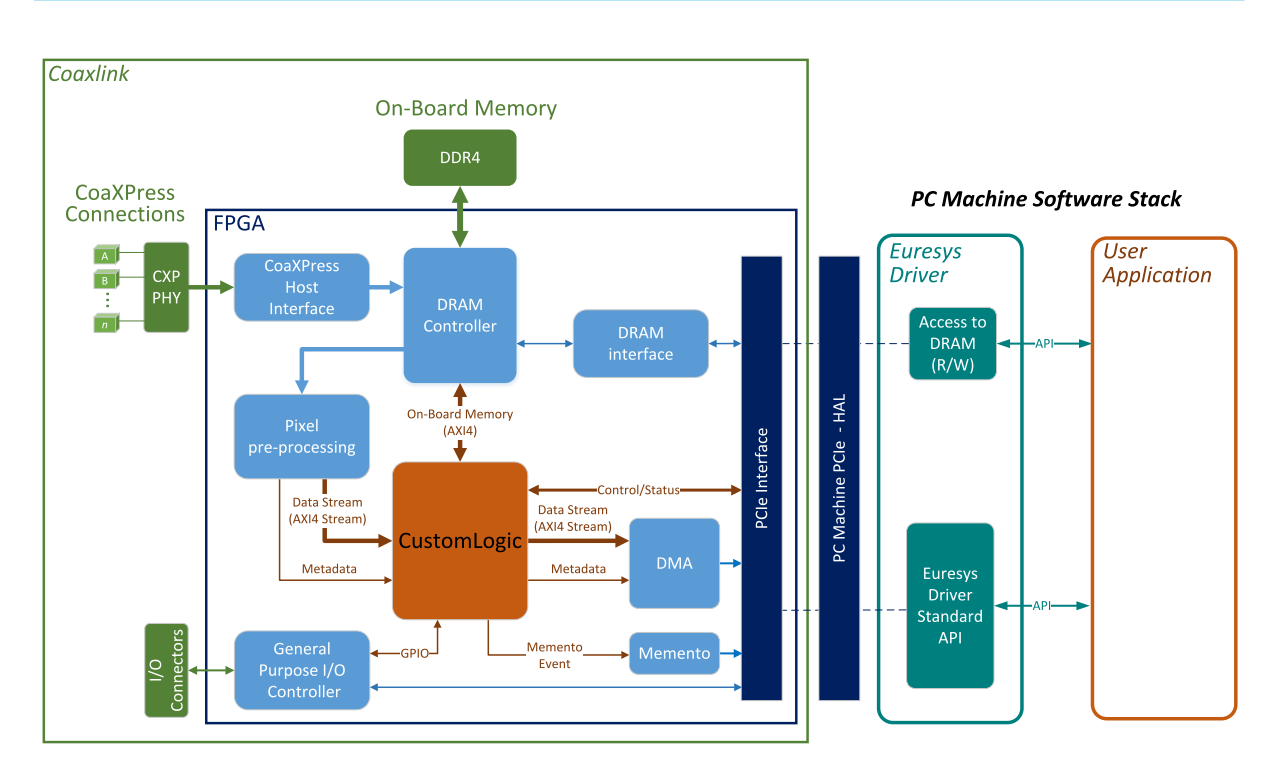

CustomLogic model

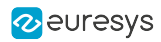

# 2. Interfaces

| 2.1. Global Signals                |  |
|------------------------------------|--|
| 2.2. Data (Pixel) Stream Interface |  |
| 2.3. Metadata Interface            |  |
| 2.4. On-Board Memory Interface     |  |
| 2.5. Memento Event Interface       |  |
| 2.6. Control/Status Interface      |  |
| 2.7. General Purpose I/O Interface |  |

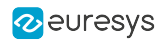

# 2.1. Global Signals

All available interfaces are in the same clock domain of 250 MHz and the **CustomLogic** global signals are the following:

| Signal  | Direction | Description                                                       |
|---------|-----------|-------------------------------------------------------------------|
| clk250  | Input     | 250 MHz clock source common to all <b>CustomLogic</b> interfaces. |
| srst250 | Input     | Synchronous reset (clk250) asserted during a PCI Express reset.   |

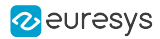

# 2.2. Data (Pixel) Stream Interface

#### In this topic:

"Interface signals" on page 11 "Slave interface signals" on page 12 "Master interface signals" on page 13

"Timing diagram" on page 14

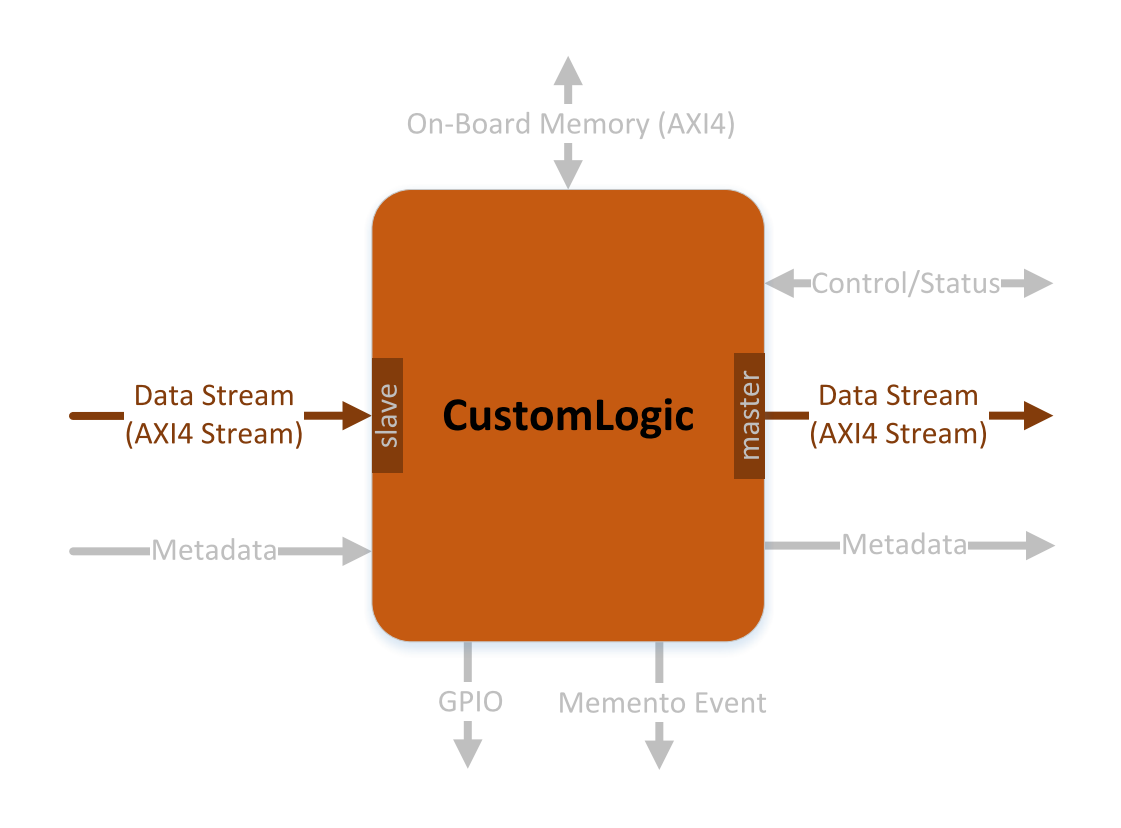

#### **Interface signals**

The Data Stream interface is based on the AMBA® AXI4-Stream Protocol Specification:

- At the slave side, the CustomLogic receives images acquired from a CoaXPress Device (for example a CoaXPress camera)
- At the master side, the Data Stream interface transfers the resulting images/data generated by the CustomLogic to the PCI Express DMA Back-End channel.

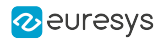

#### Slave interface signals

| Signal         | Width | Direction | Description                                                                                                    |
|----------------|-------|-----------|----------------------------------------------------------------------------------------------------|
| s_axis_aresetn | N*1   | Input     | ARESETn resets the AMBA® AXI4-Stream<br>interface.<br>This pulse is asserted when a Stop Acquisition<br>command (DSStopAcquisition) is executed.<br>This signal should be used to clear the<br>CustomLogic internal Data Stream pipeline.                                                                                                    |
| s_axis_tvalid  | N*1   | Input     | TVALID indicates that a corresponding master<br>interface is driving a valid transfer.<br>A transfer takes place when both TVALID and<br>TREADY are asserted.                                                                                                    |
| s_axis_tready  | N*1   | Output    | TREADY indicates that the <b>CustomLogic</b> can accept a transfer in the current cycle.                                                                                                    |
| s_axis_tdata   | N*W   | Input     | TDATA is the primary payload that is used to provide the data passing across the interface.                                                                                                    |
| s_axis_tuser   | N*4   | Input     | <ul> <li>TUSER is user defined sideband information that is transmitted alongside the data stream. The TUSER content is encoded depending on the variant type.</li> <li>For area-scan variants: <ul> <li>TUSER [0] =&gt; Start-of-Frame (SOF)</li> <li>TUSER [1] =&gt; Start-of-Line (SOL)</li> <li>TUSER [2] =&gt; End-of-Line (EOL)</li> <li>TUSER [3] =&gt; End-of-Frame (EOF)</li> </ul> </li> <li>For line-scan variants: <ul> <li>TUSER [0] =&gt; Start-of-Scan (SOS)</li> <li>TUSER [1] =&gt; Start-of-Line (EOL)</li> <li>TUSER [2] =&gt; End-of-Line (SOL)</li> </ul> </li> </ul> |

#### NOTE

In the Width column: "*N*" refers to the total number of interface slots, which is the number of devices/cameras supported by the **CustomLogic** variant, and "*W*" refers to STREAM\_DATA\_WIDTH, the stream data width per device/camera.

- 3602 Coaxlink Octo
  - $\square \quad (1-\text{camera, custom-logic}) \implies N = 1; W = 128;$
  - (2-camera, line-scan, custom-logic) => N = 2; W = 64;
- 3603 Coaxlink Quad CXP-12 and 3603-4 Coaxlink Quad CXP-12
  - (1-camera, custom-logic)  $\Rightarrow N = 1; W = 256;$
  - (1-camera, line-scan, custom-logic) => N=1; W=256;
  - (2-camera, custom-logic) => N = 2; W = 128;
  - (4-camera, custom-logic) => N = 4; W = 64;

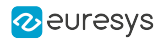

#### Master interface signals

| Signal        | Width | Direction | Description                                                                                                    |
|---------------|-------|-----------|----------------------------------------------------------------------------------------------------|
| m_axis_tvalid | N*1   | Output    | TVALID indicates that the <b>CustomLogic</b> is<br>driving a valid transfer.<br>A transfer takes place when both TVALID and<br>TREADY are asserted.                                                                                                    |
| m_axis_tready | N*1   | Input     | TREADY indicates that the PCI Express DMA<br>Back-End can accept a transfer in the current<br>cycle.                                                                                                    |
| m_axis_tdata  | N*W   | Output    | TDATA is the primary payload that is used to provide the data passing across the interface.                                                                                                    |
| m_axis_tuser  | N*4   | Output    | <ul> <li>TUSER is user defined sideband information that is transmitted alongside the data stream. The TUSER content is encoded depending on the variant type.</li> <li>For area-scan variants: <ul> <li>TUSER [0] =&gt; Start-of-Buffer (SOB)</li> <li>TUSER [1] =&gt; Reserved</li> <li>TUSER [2] =&gt; Reserved</li> <li>TUSER [3] =&gt; End-of-Buffer (EOB)</li> </ul> </li> <li>For line-scan variants: <ul> <li>TUSER [0] =&gt; Start-of-Scan (SOS)</li> <li>TUSER [1] =&gt; Start-of-Line (SOL)</li> <li>TUSER [2] =&gt; End-of-Line (EOL)</li> <li>TUSER [3] =&gt; End-of-Scan (EOS)</li> </ul> </li> </ul> |

#### NOTE

In the Width column: "*N*" refers to the total number of interface slots, which is the number of devices/cameras supported by the **CustomLogic** variant, and "*W*" refers to STREAM\_DATA\_WIDTH, the stream data width per device/camera.

- 3602 Coaxlink Octo
  - □ (1-camera, custom-logic) => N = 1; W = 128;
  - □ (2-camera, line-scan, custom-logic) => N = 2; W = 64;
- 3603 Coaxlink Quad CXP-12 and 3603-4 Coaxlink Quad CXP-12
  - $\square$  (1-camera, custom-logic) => N = 1; W = 256;
  - (1-camera, line-scan, custom-logic) => N=1; W=256;
  - $\Box$  (2-camera, custom-logic) => N = 2; W = 128;
  - (4-camera, custom-logic)  $\Rightarrow N = 4; W = 64;$

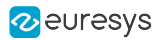

#### NOTE

At the **CustomLogic** master side, the m\_axis\_tuser signal has the function of controlling the PCI Express DMA Back-End. The flags carried by m\_axis\_tuser are interpreted depending on the variant type.

- For area-scan variants:
  - Start-of-Buffer. A cycle containing this flag starts a new buffer.
  - □ *End-of-Buffer*: A cycle containing this flag ends a buffer even if it still has available space to accommodate new transfers.
- For line-scan variants:
  - Start-of-Scan: A cycle containing this flag starts a new buffer. When the remaining space of a buffer is not sufficient to store an image line data, the acquisition continues into a new buffer and the filled buffer is made available to the application for processing.
  - End-of-Scan: A cycle containing this flag ends a buffer even if it still has available space to accommodate new transfers.

#### **Timing diagram**

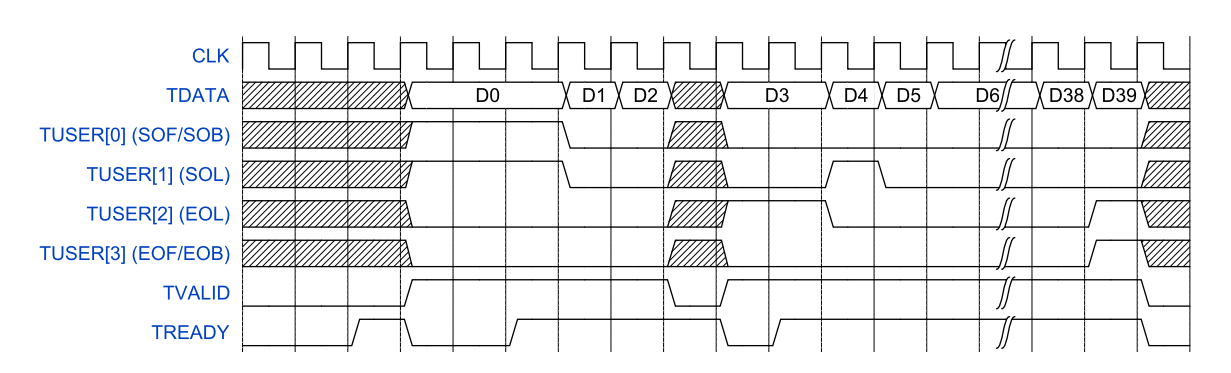

TVALID/TREADY handshake and TUSER flags timing diagram

In this example, we consider that the LinePitch is 64 bytes (4 transfer cycles of 16 bytes each) and the full frame is composed of 10 lines/packet.

**See also:** For more information about the **AMBA® AXI4-Stream** protocol, please refer to Xilinx "AXI Reference Guide (UG1037)" at www.xilinx.com and **AMBA® AXI4-Stream** Protocol Specification at www.amba.com.

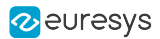

### 2.3. Metadata Interface

#### In this topic:

"Interface signals" on page 16 "CoaXPress Image Header group" on page 17 "CustomLogic group" on page 18

"Timing diagram" on page 19

The CoaXPress Image Header generated by the CoaXPress Device is exposed at the Metadata interface. In addition to the CoaXPress Image Header, the Metadata interface also provides information regarding pixel alignment, time-stamp...

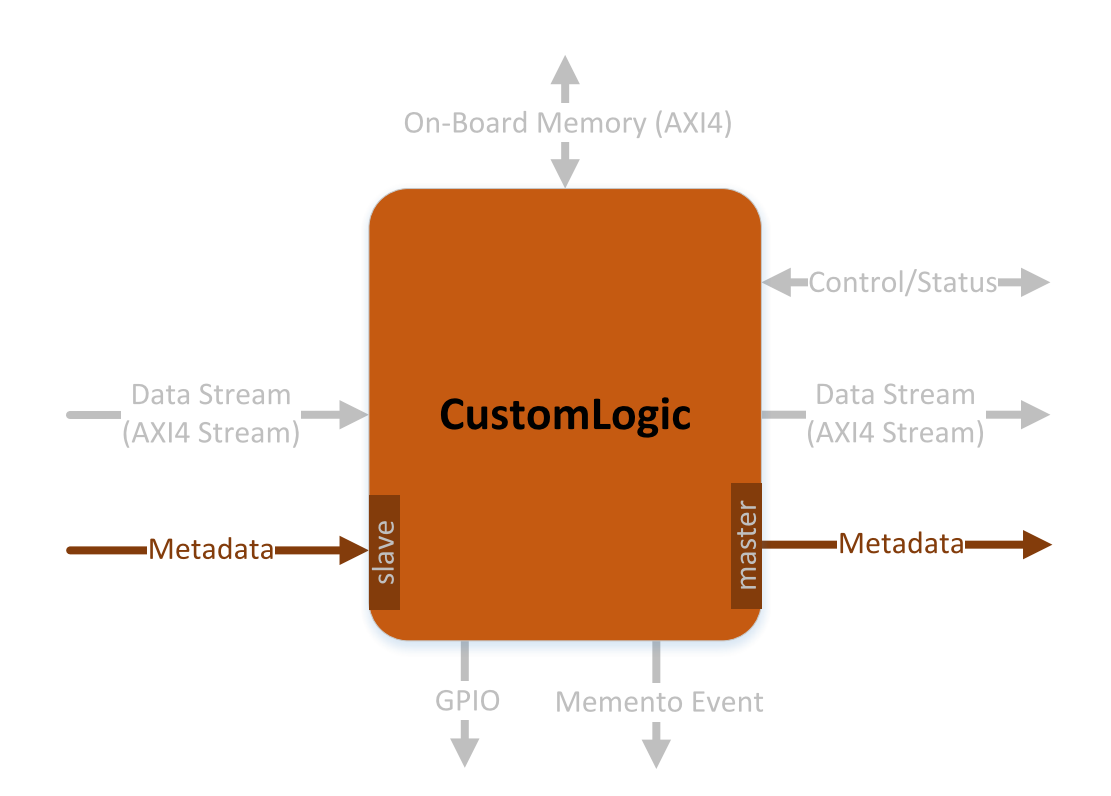

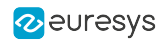

#### Interface signals

At the slave side, the Metadata interface presents the prefix *s* and has the direction *Input*.

At the master side, it presents the prefix the prefix *m* and has the direction *Output*.

There are two groups of signals in the Metadata interface:

- CoaXPress Image Header group signals containing a copy of the CoaXPress Rectangular Image Header issued by the CoaXPress Device.
- **CustomLogic** group signals informing time-stamp and data stream characteristics.

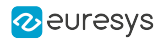

#### CoaXPress Image Header group

| Signal                | Width | Description                                                                                                    |
|-----------------------|-------|----------------------------------------------------------------------------------------------------|
| (m/s)_mdata_StreamId  | N*8   | Unique stream ID.                                                                                                    |
| (m/s)_mdata_SourceTag | N*16  | 16 bit source image index. Incremented for each<br>transferred image, wraparound to 0 at 0xFFFF. The<br>same number shall be used by each stream<br>containing data relating to the same image. |
| (m/s)_mdata_Xsize     | N*24  | 24 bit value representing the image width in pixels.                                                                                                    |
| (m/s)_mdata_Xoffs     | N*24  | 24 bit value representing the horizontal offset in pixels of the image with respect to the left hand pixel of the full Device image.                                                            |
| (m/s)_mdata_Ysize     | N*24  | 24 bit value representing the image height in pixels.<br>This value shall be set to 0 for line-scan images.                                                                                     |
| (m/s)_mdata_Yoff      | N*24  | 24 bit value representing the vertical offset in pixels<br>of the image with respect to the top line of the full<br>Device image.                                                               |
| (m/s)_mdata_DsizeL    | N*24  | 24 bit value representing the number of data words per image line.                                                                                                    |
| (m/s)_mdata_PixelF    | N*16  | 16 bit value representing the pixel format.                                                                                                    |
| (m/s)_mdata_TapG      | N*16  | 16 bit value representing the tap geometry.                                                                                                    |
| (m/s)_mdata_Flags     | N*8   | Image flags.                                                                                                    |

#### 

In the Width column: "*N*" refers to the total number of interface slots, which is the number of devices/cameras supported by the **CustomLogic** variant.

- 3602 Coaxlink Octo
  - $\Box$  (1-camera, custom-logic) => N = 1;
  - (2-camera, line-scan, custom-logic)  $\Rightarrow N = 2;$
- 3603 Coaxlink Quad CXP-12 and 3603-4 Coaxlink Quad CXP-12
  - $\Box$  (1-camera, custom-logic) => N = 1;
  - (1-camera, line-scan, custom-logic) => N=1;
  - $\Box$  (2-camera, custom-logic) => N = 2;
  - (4-camera, custom-logic) => N = 4;

#### NOTE

The descriptions are excerpts from CoaXPress Standard Version 2.0.

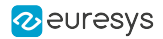

#### CustomLogic group

| Signal                  | Width | Description                                                                                                    |
|-------------------------|-------|----------------------------------------------------------------------------------------------------|
| (m/s)_mdata_Timestamp   | N*32  | Timestamp of the Device's readout start event.                                                                                                    |
| (m/s)_mdata_PixProcFlgs | N*8   | <ul> <li>Pixel processing flags:</li> <li>PixProcFlgs[0] =&gt; RGB to BGR swap enabled.</li> <li>PixProcFlgs[1] =&gt; MSB pixel alignment<br/>enabled.</li> <li>PixProcFlgs[2] =&gt; Packed acquisition enabled.</li> <li>PixProcFlgs[7:4] =&gt; LUT configuration.</li> </ul> |
| (m/s)_mdata_Status      | N*32  | 32-bit vector that can be used by the <b>CustomLogic</b> to report its status.                                                                                                    |

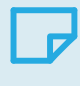

#### NOTE

At the slave side the Status value is 0x00000000.

#### 

In the Width column: "*N*" refers to the total number of interface slots, which is the number of devices/cameras supported by the **CustomLogic** variant.

- 3602 Coaxlink Octo
  - $\square \quad (1-camera, custom-logic) \implies N = 1;$
  - □ (2-camera, line-scan, custom-logic) => *N* = 2;
- 3603 Coaxlink Quad CXP-12 and 3603-4 Coaxlink Quad CXP-12
  - $\Box$  (1-camera, custom-logic) => N = 1;
  - In (1-camera, line-scan, custom-logic) => N=1;
  - □ (2-camera, custom-logic) => N = 2;
  - (4-camera, custom-logic) => N = 4;

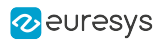

#### Timing diagram

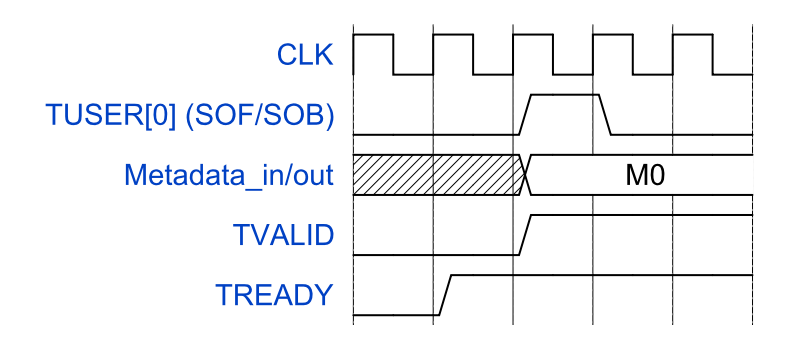

Metadata timing diagram

The Metadata signals are updated every time the TUSER flag SOF/SOB is asserted.

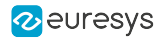

# 2.4. On-Board Memory Interface

#### In this topic:

"On-board memory partitions" on page 21

"AMBA® AXI4 channel architecture" on page 22

"AMBA® AXI4 interface signals" on page 23 "Master interface global signals" on page 23 "Master write address channel interface signals" on page 24 "Master write data channel interface signals" on page 25 "Master write response channel interface signals" on page 26 "Master read address channel interface signals" on page 27 "Master read data channel interface signals" on page 28

"AMBA® AXI4 timing diagram" on page 29

The on-board memory interface gives access to the memory resources available on the Euresys frame grabbers. It is based on AMBA® AXI4, an industry-standard protocol described in the AMBA® AXI and ACE Protocol Specification.

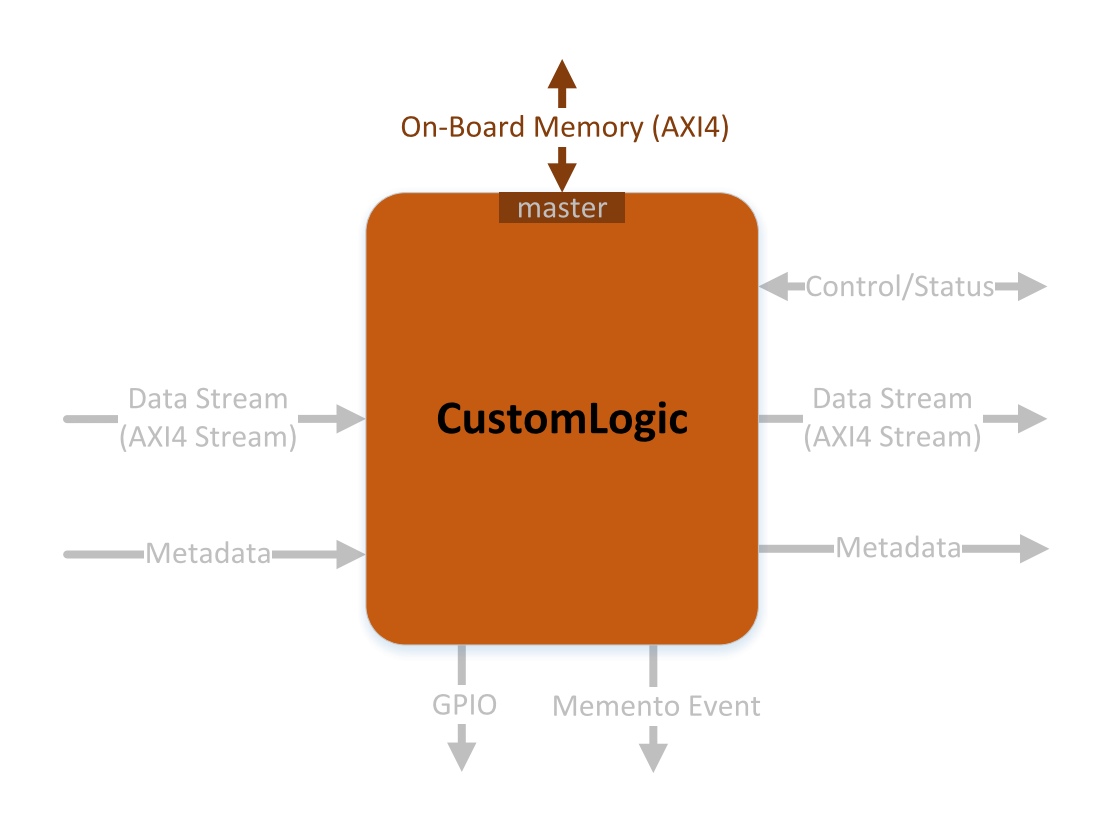

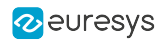

#### **On-board memory partitions**

The on-board memory has 2 partitions: the **CustomLogic** partition and the *FIFO Buffer partition*.

#### **FIFO Buffer partition**

This part of the on-board memory resources is dedicated to the frame grabber for the temporary storage of image data.

#### **CustomLogic partition**

This part of the on-board memory resources is dedicated to **CustomLogic**.

#### WARNING Write and read operations outside of the **CustomLogic** partition must be avoided. Any write outside of the **CustomLogic** partition can corrupt data being acquired by the frame grabber.

The following parameters provide the base address and the size of the **CustomLogic** partition:

| Signal               | Width | Direction | Description                                                                                 |
|----------------------|-------|-----------|---------------------------------------------------------------------------------------------|
| onboard_mem_<br>base | 32    | Input     | Indicates the base address of the<br><b>CustomLogic</b> partition in the On-Board<br>Memory |
| onboard_mem_<br>size | 32    | Input     | Indicates the size in bytes of the <b>CustomLogic</b> partition in the On-Board Memory      |

The partitions sizes are product-specific:

| Product                     | Memory partition size [Gigabytes] |             |  |
|-----------------------------|-----------------------------------|-------------|--|
|                             | CustomLogic                       | FIFO Buffer |  |
| 3602 Coaxlink Octo          | 1 GB                              | 1 GB        |  |
| 3603 Coaxlink Quad CXP-12   | 1 GB                              | 1 GB        |  |
| 3603-4 Coaxlink Quad CXP-12 | 2 GB                              | 2 GB        |  |

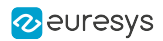

#### AMBA<sup>®</sup> AXI4 channel architecture

AMBA® AXI4 is a memory-mapped interface that consists of five channels:

- Write Address Channel
- Write Data Channel
- Write Response Channel
- Read Address Channel
- Read Data Channel

Data can move in both directions between the master and slave simultaneously, and data transfer sizes can vary. The limit in **AMBA® AXI4** is a burst transaction of up to 256 data transfers.

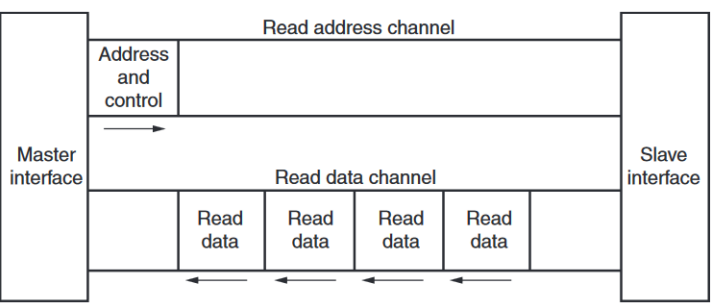

\* From Xilinx UG1037

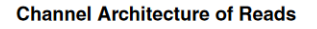

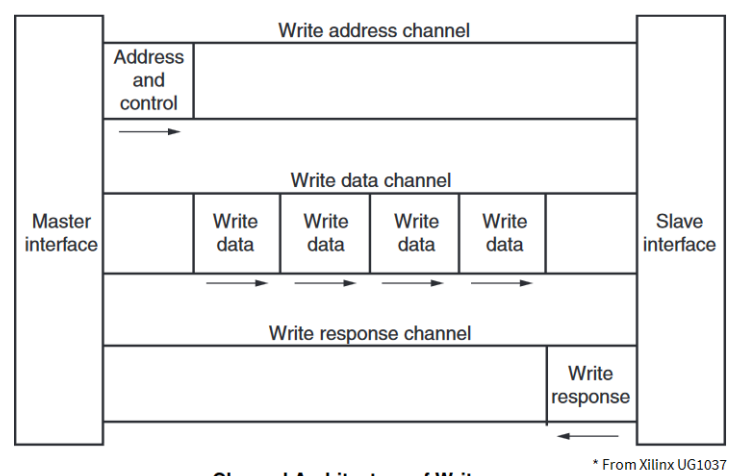

**Channel Architecture of Writes** 

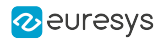

#### AMBA® AXI4 interface signals

The following sections briefly describe the AMBA® AXI4 signals.

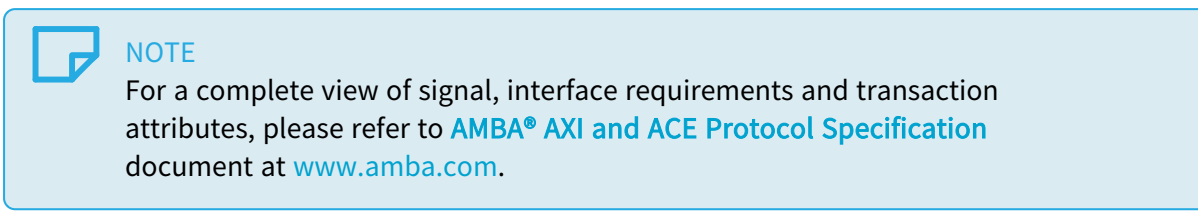

#### Master interface global signals

| Signal       | Width | Direction | Description                             |
|--------------|-------|-----------|-----------------------------------------|
| m_axi_resetn | 1     | Input     | RESETn resets the AMBA® AXI4 interface. |

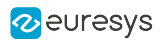

#### Master write address channel interface signals

| Signal        | Width | Direction | Description                                                                                                    |
|---------------|-------|-----------|----------------------------------------------------------------------------------------------------|
| m_axi_awaddr  | 32    | Output    | Write address. The write address gives the address of the first transfer in a write burst transaction.                                                                                                    |
| m_axi_awlen   | 8     | Output    | Burst length. The burst length gives the exact<br>number of transfers in a burst. This<br>information determines the number of data<br>transfers associated with the address.<br>Burst_Length = AWLEN[7:0] + 1                                                              |
| m_axi_awsize  | 3     | Output    | Burst size. This signal indicates the size in<br>bytes of each transfer in the burst.<br>Burst_Size = 2^AWSIZE[2:0]                                                                                                    |
| m_axi_awburst | 2     | Output    | Burst type. The burst type and the size<br>information, determine how the address for<br>each transfer within the burst is calculated.<br>Burst_Type: "00" = FIXED; "01" = INCR; "10" =<br>WRAP                                                                             |
| m_axi_awlock  | 1     | Output    | Lock type. Provides additional information<br>about the atomic characteristics of the<br>transfer.<br>Atomic_Access: '0' Normal; '1' Exclusive                                                                                                    |
| m_axi_awcache | 4     | Output    | Memory type. This signal indicates how<br>transactions are required to progress through<br>a system.<br>Memory_Attributes:<br>AWCACHE[0] Bufferable<br>AWCACHE[1] Cacheable<br>AWCACHE[2] Read-allocate<br>AWCACHE[3] Write-allocate                                        |
| m_axi_awprot  | 3     | Output    | Protection type. This signal indicates the<br>privilege and security level of the transaction,<br>and whether the transaction is a data access<br>or an instruction access.<br>Access_Permissions:<br>AWPROT[0] Privileged<br>AWPROT[1] Non-secure<br>AWPROT[2] Instruction |
| m_axi_awqos   | 4     | Output    | Quality of Service, QoS. The QoS identifier<br>sent for each write transaction.<br>Quality_of_Service: Priority level                                                                                                    |
| m_axi_awvalid | 1     | Output    | Write address valid. This signal indicates that the channel is signaling valid write address and control information.                                                                                                    |
| m_axi_awready | 1     | Input     | Write address ready. This signal indicates that<br>the slave is ready to accept an address and<br>associated control signals.                                                                                                    |

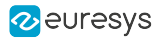

#### WARNING

It is strongly recommended to set m\_axi\_awqos values below 8 to not disturb the other agents connected to the On-Board Memory.

NOTE

The descriptions are excerpts from AMBA® AXI and ACE Protocol Specification.

#### Master write data channel interface signals

| Signal       | Width | Direction | Description                                                                                                    |
|--------------|-------|-----------|----------------------------------------------------------------------------------------------------|
| m_axi_wdata  | W     | Output    | Write data.                                                                                                    |
| m_axi_wstrb  | W/8   | Output    | Write strobes. This signal indicates which byte<br>lanes hold valid data. There is one write<br>strobe bit for each eight bits of the write data<br>bus. |
| m_axi_wlast  | 1     | Output    | Write last. This signal indicates the last transfer in a write burst.                                                                                    |
| m_axi_wvalid | 1     | Output    | Write valid. This signal indicates that valid write data and strobes are available.                                                                      |
| m_axi_wready | 1     | Input     | Write ready. This signal indicates that the slave can accept the write data.                                                                             |

#### NOTE

In the Width column: "*W*" refers to MEMORY\_DATA\_WIDTH, the data width of the write data channel.

- 3602 Coaxlink Octo
  - $\square \quad (1-camera, custom-logic) \implies W = 128;$
  - □ (2-camera, line-scan, custom-logic) => W = 256;
- 3603 Coaxlink Quad CXP-12 and 3603-4 Coaxlink Quad CXP-12
  - $\Box$  (1-camera, custom-logic) => W = 256;
  - □ (1-camera, line-scan, custom-logic) => W=256;
  - (2-camera, custom-logic) => W = 256;
  - (4-camera, custom-logic) => W = 256;

#### NOTE

The descriptions are excerpts from AMBA® AXI and ACE Protocol Specification.

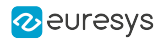

#### Master write response channel interface signals

| Signal       | Width | Direction | Description                                                                                                    |
|--------------|-------|-----------|----------------------------------------------------------------------------------------------------|
| m_axi_bresp  | 2     | Input     | Write response. This signal indicates the<br>status of the write transaction.<br>Response:<br>"00" = OKAY<br>"10" = EXOKAY<br>"10" = SLVERR<br>"11" = DECERR |
| m_axi_bvalid | 1     | Input     | Write response valid. This signal indicates that the channel is signaling a valid write response.                                                            |
| m_axi_bready | 1     | Output    | Response ready. This signal indicates that the master can accept a write response.                                                                           |

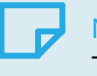

#### NOTE

The descriptions are excerpts from AMBA® AXI and ACE Protocol Specification.

For m\_axi\_bresp:

- OKAY: Normal access success. Indicates that a normal access has been successful. Can also indicate an exclusive access has failed. See OKAY, normal access success.
- EXOKAY: Exclusive access okay. Indicates that either the read or write portion of an exclusive access has been successful.
- □ SLVERR: Slave error. Used when the access has reached the slave successfully, but the slave wishes to return an error condition to the originating master.
- DECERR: Decode error. Generated, typically by an interconnect component, to indicate that there is no slave at the transaction address.

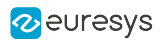

### Master read address channel interface signals

| Signal        | Width | Direction | Description                                                                                                    |
|---------------|-------|-----------|----------------------------------------------------------------------------------------------------|
| m_axi_araddr  | 32    | Output    | Read address. The read address gives the address of the first transfer in a read burst transaction.                                                                                                    |
| m_axi_arlen   | 8     | Output    | Burst length. The burst length gives the exact<br>number of transfers in a burst. This<br>information determines the number of data<br>transfers associated with the address.<br>Burst_Length = ARLEN[7:0] + 1                       |
| m_axi_arsize  | 3     | Output    | Burst size. This signal indicates the size in<br>bytes of each transfer in the burst.<br>Burst_Size = 2^ARSIZE[2:0]                                                                                                    |
| m_axi_arburst | 2     | Output    | Burst type. The burst type and the size<br>information, determine how the address for<br>each transfer within the burst is calculated.<br>Burst_Type: "00" = FIXED; "01" = INCR; "10" =<br>WRAP                                      |
| m_axi_arlock  | 1     | Output    | Lock type. Provides additional information<br>about the atomic characteristics of the<br>transfer.<br>Atomic_Access: '0' Normal; '1' Exclusive                                                                                       |
| m_axi_arcache | 4     | Output    | Memory type. This signal indicates how<br>transactions are required to progress through<br>a system.<br>Memory_Attributes:<br>ARCACHE[0] Bufferable<br>ARCACHE[1] Cacheable<br>ARCACHE[2] Read-allocate<br>ARCACHE[3] Write-allocate |
| m_axi_arprot  | 3     | Output    | Protection type. This signal indicates the<br>privilege and security level of the transaction,<br>and whether the transaction is a data access<br>or an instruction access.<br>Access_Permissions:                                   |
| m_axi_arqos   | 4     | Output    | Quality of Service, QoS. The QoS identifier<br>sent for each write transaction.<br>Quality_of_Service: Priority level                                                                                                    |
| m_axi_arvalid | 1     | Output    | Read address valid. This signal indicates that<br>the channel is signaling valid read address<br>and control information.                                                                                                    |
| m_axi_arready | 1     | Input     | Read address ready. This signal indicates that<br>the slave is ready to accept an address and<br>associated control signals.                                                                                                    |

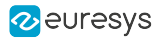

#### WARNING

It is strongly recommended to set m\_axi\_awqos values below 8 to not disturb the other agents connected to the On-Board Memory.

NOTE

The descriptions are excerpts from AMBA® AXI and ACE Protocol Specification.

#### Master read data channel interface signals

| Signal       | Width | Direction | Description                                                                                                    |
|--------------|-------|-----------|----------------------------------------------------------------------------------------------------|
| m_axi_rdata  | W     | Input     | Read data.                                                                                                    |
| m_axi_rresp  | 2     | Input     | Read response. This signal indicates the<br>status of the read transfer.<br>Response: "00" = OKAY; "01" = EXOKAY; "10"<br>= SLVERR; "11" = DECERR |
| m_axi_rlast  | 1     | Input     | Read last. This signal indicates the last transfer in a read burst.                                                                               |
| m_axi_rvalid | 1     | Input     | Read valid. This signal indicates that the channel is signaling the required read data.                                                           |
| m_axi_rready | 1     | Output    | Read ready. This signal indicates that the master can accept the read data and response information.                                              |

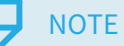

In the Width column: "*W*" refers to MEMORY\_DATA\_WIDTH, the data width of the write data channel.

- 3602 Coaxlink Octo
  - $\Box$  (1-camera, custom-logic) => W = 128;
  - □ (2-camera, line-scan, custom-logic) => W = 256;
- 3603 Coaxlink Quad CXP-12 and 3603-4 Coaxlink Quad CXP-12
  - $\Box$  (1-camera, custom-logic) => W = 256;
  - □ (1-camera, line-scan, custom-logic) => W=256;
  - $\Box$  (2-camera, custom-logic) => W = 256;
  - (4-camera, custom-logic) => W = 256;

#### **NOTE**

The descriptions are excerpts from AMBA® AXI and ACE Protocol Specification.

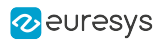

#### AMBA<sup>®</sup> AXI4 timing diagram

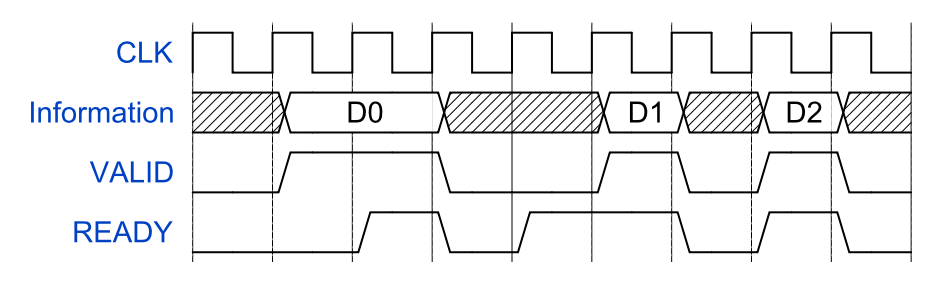

VALID/READY handshake timing diagram

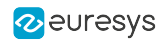

# 2.5. Memento Event Interface

The Memento Event interface allows the **CustomLogic** to send timestamped events to the Memento Logging tool with a precision of  $1 \mu s$ .

Along with the timestamped event, two 32-bit arguments are reported in Memento as follows:

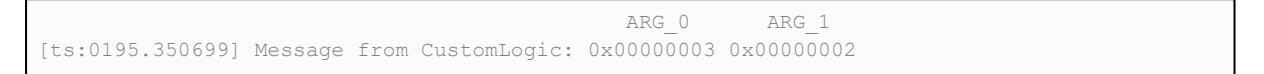

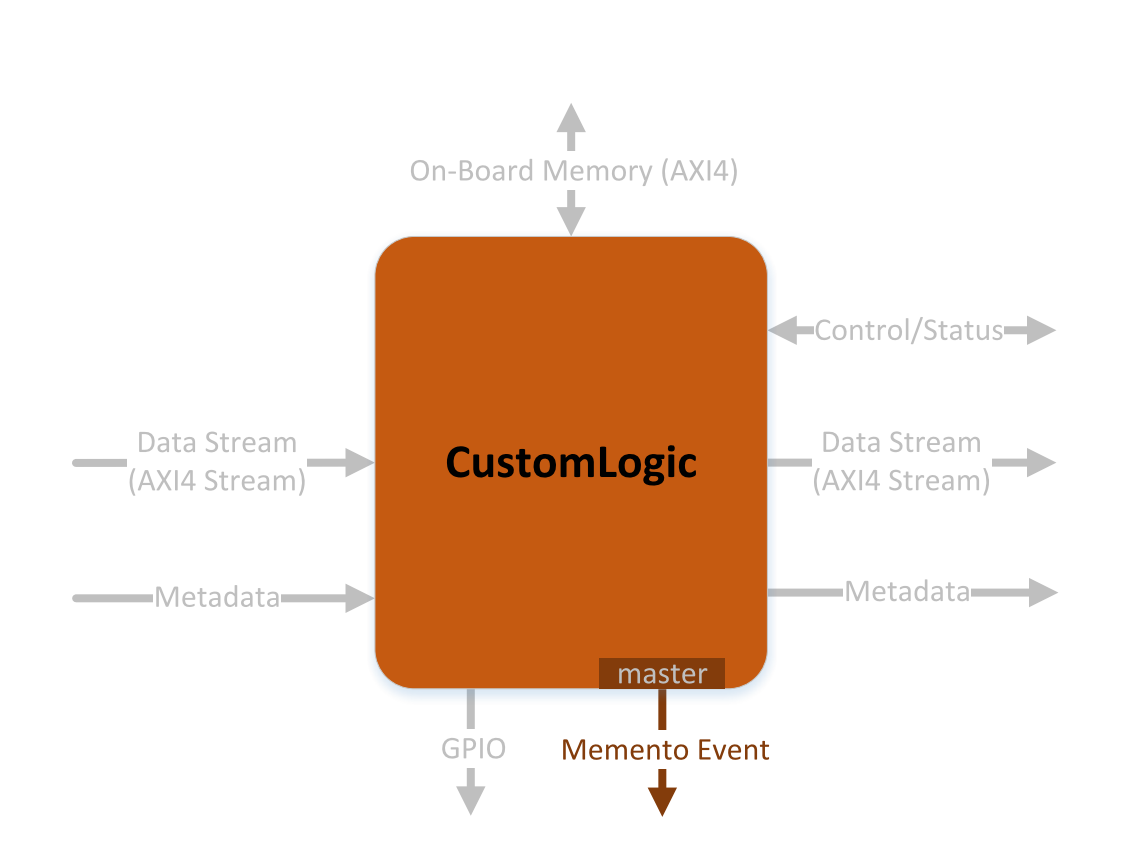

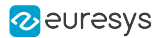

#### Master interface signals

| Signal          | Width | Direction | Description                                                                                                    |
|-----------------|-------|-----------|----------------------------------------------------------------------------------------------------|
| m_memento_event | N*1   | Output    | Pulse of one cycle indicating a <b>CustomLogic</b> event.                                                             |
| m_memento_arg0  | N*32  | Output    | 32-bit argument that is reported in<br>Memento Logging tool along with the<br>corresponding <b>CustomLogic</b> event. |
| m_memento_arg1  | N*32  | Output    | 32-bit argument that is reported in<br>Memento Logging tool along with the<br>corresponding <b>CustomLogic</b> event. |

#### NOTE

In the Width column: "*N*" refers to the total number of interface slots, which is the number of devices/cameras supported by the **CustomLogic** variant.

- 3602 Coaxlink Octo
  - $\Box$  (1-camera, custom-logic) => N = 1;
  - □ (2-camera, line-scan, custom-logic) => N = 2;
- 3603 Coaxlink Quad CXP-12 and 3603-4 Coaxlink Quad CXP-12
  - $\Box$  (1-camera, custom-logic) => N = 1;
  - Interpretation (1-camera, line-scan, custom-logic) => N=1;
  - $\Box$  (2-camera, custom-logic) => N = 2;
  - $\Box$  (4-camera, custom-logic) => N = 4;

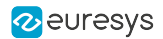

## 2.6. Control/Status Interface

The Control/Status interface allows you to read or write registers inside the *CustomLogic* via "GenApi Features" on page 47.

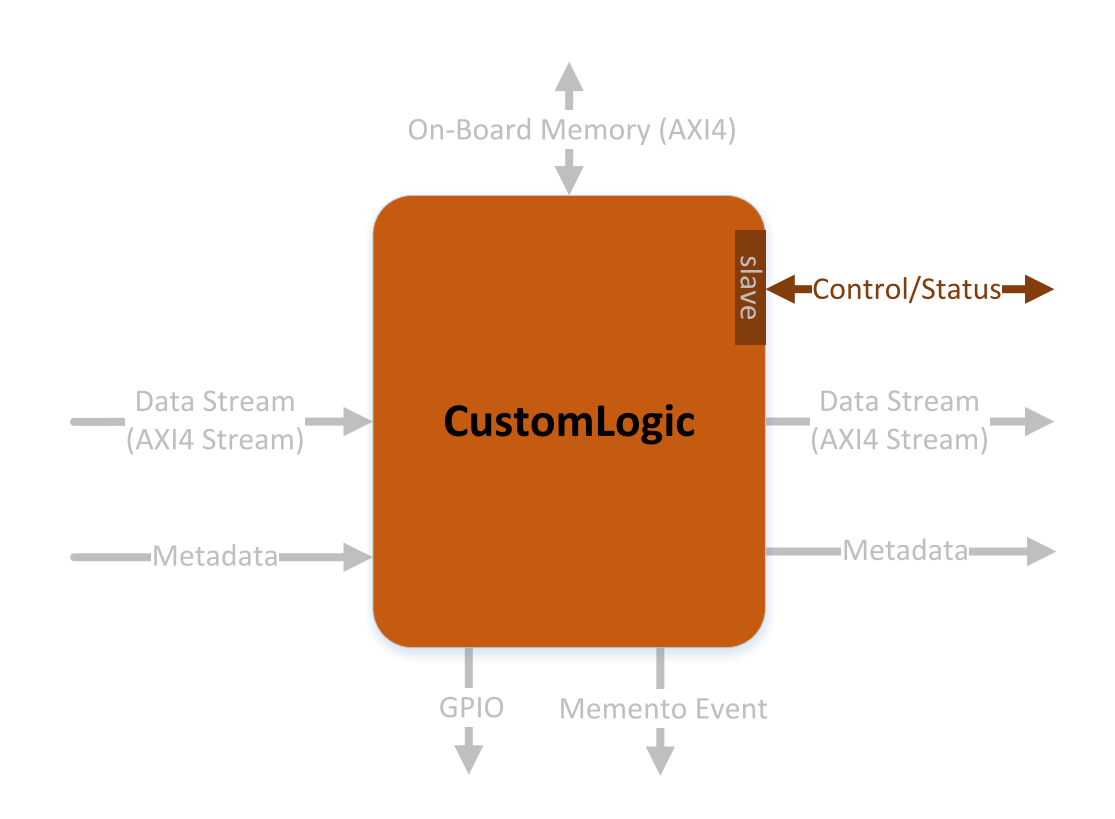

The use of this interface strongly depends on how the **CustomLogic** defines the Control/Status interface. The recommended definition is to use this interface as Address/Data Control Registers as illustrated in the reference design file control\_registers.vhd.

#### Interface signals

| Signal            | Width | Direction | Description                                                                            |
|-------------------|-------|-----------|----------------------------------------------------------------------------------------|
| s_ctrl_addr       | 16    | Input     | 16-bit WR/RD Address. The WR/RD<br>Address selects the register to be<br>read/written. |
| s_ctrl_data_wr_en | 1     | Input     | Pulse of one cycle indicating an update in s_ctrl_data_wr.                             |
| s_ctrl_data_wr    | 32    | Input     | 32-bit Write Data. Write a 32-bit vector into a selected register.                     |
| s_ctrl_data_rd    | 32    | Output    | 32-bit Read Data. Copy a 32-bit vector from a selected register.                       |

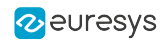

### 2.7. General Purpose I/O Interface

The General Purpose I/O (GPIO) interface gives access to the status of all I/Os available in the frame grabber. It also allows the user to control the 'User Output Register'.

For more information on the General Purpose I/O and the User Output Register, please refer to the *Functional Guide* and the *Hardware Manual* sections in the *Coaxlink series mini-site* of the eGrabber online documentation.

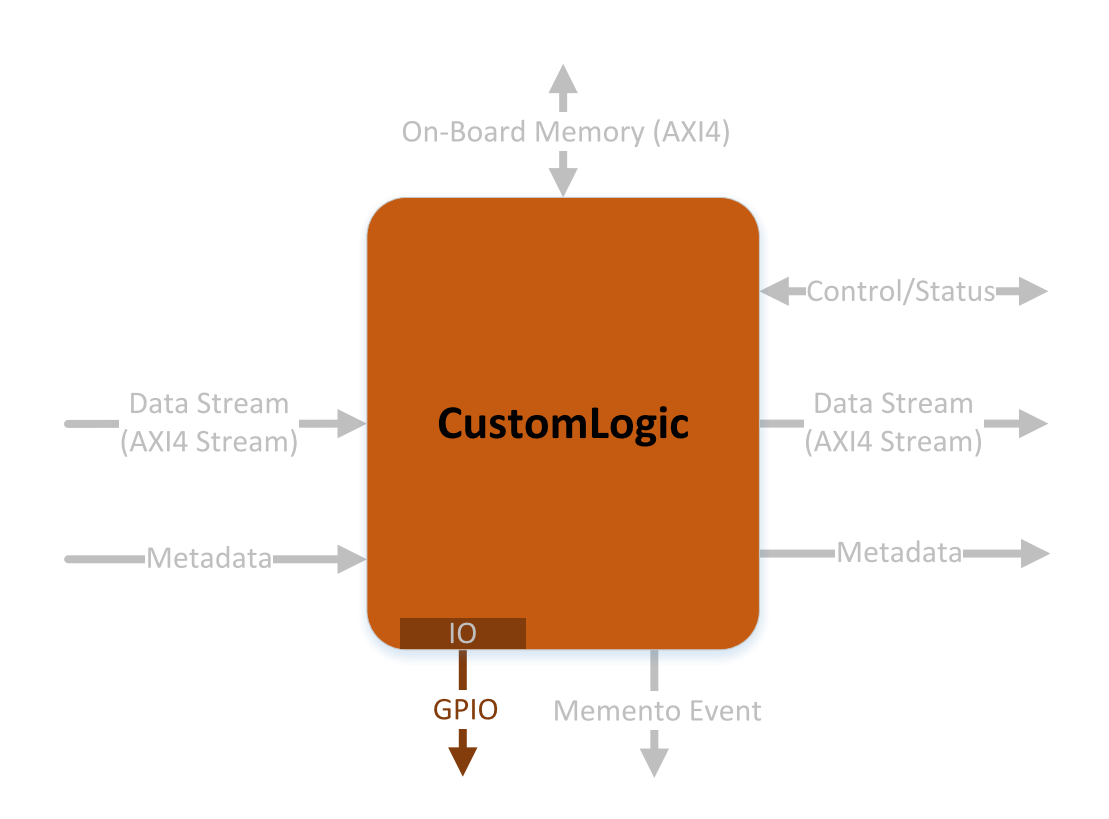

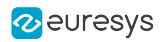

#### Interface signals

| Signal                       | Width | Direction | Description                                                                                                    |
|------------------------------|-------|-----------|----------------------------------------------------------------------------------------------------|
| user_output_ctrl             | 16    | Output    | Control the User Output Register:<br>Ctrl[1:0] => UserOutput0<br>Ctrl[3:2] => UserOutput1<br>Ctrl[5:4] => UserOutput2<br>Ctrl[7:6] => UserOutput3<br>Ctrl[9:8] => UserOutput4<br>Ctrl[11:10] => UserOutput5<br>Ctrl[13:12] => UserOutput6<br>Ctrl[15:14] => UserOutput7<br>Each UserOutput register can be<br>controlled independently <sup>1</sup> .<br>The 'Ctrl' fields are encoded as follows:<br>"01" => UserOutputx <= '1'<br>"10" => UserOutputx <= '0'<br>Others => No change                                                                                                    |
| custom_logic_<br>output_ctrl | 32    | Output    | Control the general purpose outputs<br>(TTLIO, IOUT, MIO) available on the frame<br>grabber:<br>Ctr[0] => CustomLogicOutput0<br>Ctr[1] => CustomLogicOutput1<br>Ctr[2] => CustomLogicOutput3<br>Ctr[3] => CustomLogicOutput4<br>Ctr[5] => CustomLogicOutput5<br>Ctr[6] => CustomLogicOutput6<br>Ctr[7] => CustomLogicOutput7<br>Ctr[8] => CustomLogicOutput9<br>Ctr[10] => CustomLogicOutput10<br>Ctr[11] => CustomLogicOutput11<br>Ctr[12] => CustomLogicOutput12<br>Ctr[13] => CustomLogicOutput13<br>Ctr[14] => CustomLogicOutput14<br>Ctr[15] => CustomLogicOutput13<br>Ctr[16] => CustomLogicOutput14<br>Ctr[17] => CustomLogicOutput15<br>Ctr[16] => CustomLogicOutput14<br>Ctr[17] => CustomLogicOutput15<br>Ctr[16] => CustomLogicOutput14<br>Ctr[17] => CustomLogicOutput15<br>Ctr[16] => CustomLogicOutput16<br>Ctr[17] => CustomLogicOutput17<br>Ctr[18] => CustomLogicOutput20<br>Ctr[20] => CustomLogicOutput20<br>Ctr[21] => CustomLogicOutput20<br>Ctr[22] => CustomLogicOutput21<br>Ctr[23] => CustomLogicOutput23<br>Ctr[24] => CustomLogicOutput23<br>Ctr[25] => CustomLogicOutput24<br>Ctr[26] => CustomLogicOutput27<br>Ctr[27] => CustomLogicOutput28<br>Ctr[27] => CustomLogicOutput29<br>Ctr[28] => CustomLogicOutput29<br>Ctr[29] => CustomLogicOutput20<br>Ctr[21] => CustomLogicOutput21<br>Ctr[23] => CustomLogicOutput23<br>Ctr[24] => CustomLogicOutput24<br>Ctr[25] => CustomLogicOutput25<br>Ctr[26] => CustomLogicOutput26<br>Ctr[27] => CustomLogicOutput27<br>Ctr[28] => CustomLogicOutput28<br>Ctr[29] => CustomLogicOutput31<br>The 'Ctrl' fields are encoded as follows:<br>'0' => CustomLogicOutputx <= '1' |
| user_output_<br>status       | 8     | Input     | User Output Register status:<br>Status[0] => UserOutput0<br>Status[1] => UserOutput1<br>Status[2] => UserOutput2<br>Status[3] => UserOutput3<br>Status[4] => UserOutput4<br>Status[5] => UserOutput5<br>Status[6] => UserOutput6                                                                                                    |

<sup>1</sup> Each 'Ctrl' field is evaluated only once every time a change in the field is detected. It means that a UserOutput state can be changed via the **eGrabber** driver API even if the corresponding 'Ctrl' field is constantly forced to "01".

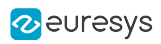

| Signal                      | Width | Direction | Description                                                                                                    |
|-----------------------------|-------|-----------|----------------------------------------------------------------------------------------------------|
|                             |       |           | Status[7] => UserOutput7                                                                                                    |
| standard_io_set1_<br>status | 10    | Input     | Standard I/O set #1 status:         Status[0] => DIN11         Status[1] => DIN12         Status[2] => IIN12         Status[3] => IIN12         Status[4] => IIN13         Status[5] => IIN14         Status[6] => IOUT11         Status[8] => TTLI011         Status[9] => TTLI012 |
| standard_io_set2_<br>status | 10    | Input     | $\begin{array}{r llllllllllllllllllllllllllllllllllll$                                                                                                    |
| module_io_set_<br>status    | 40    | Input     | I/O Extension Module status:<br>Status[0] => MIO1<br>Status[1] => MIO2<br><br>Status[39] => MIO40                                                                                                    |
| qdc_status                  | Q*32  | Input     | Position of the Quadrature Decoder Tool                                                                                                    |

#### NOTE

In the Width column: "Q" refers to the total number of Quadrature Decoder tools available in the **CustomLogic** variant.

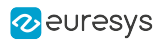

# 3. Reference Design

| 3.1. Introduction                     | 37   |
|---------------------------------------|------|
| 3.2. Available Reference Modules      | 38   |
| 3.3. CustomLogic Delivery             | . 43 |
| 3.4. Reference Design Build Procedure | 44   |

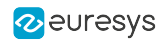

# 3.1. Introduction

The **CustomLogic** package is delivered with a reference design intended to be used as a template for the **CustomLogic**. The reference design exposes all interfaces available in the **CustomLogic**.

The reference design is delivered as set of VHDL files with the following block diagram:

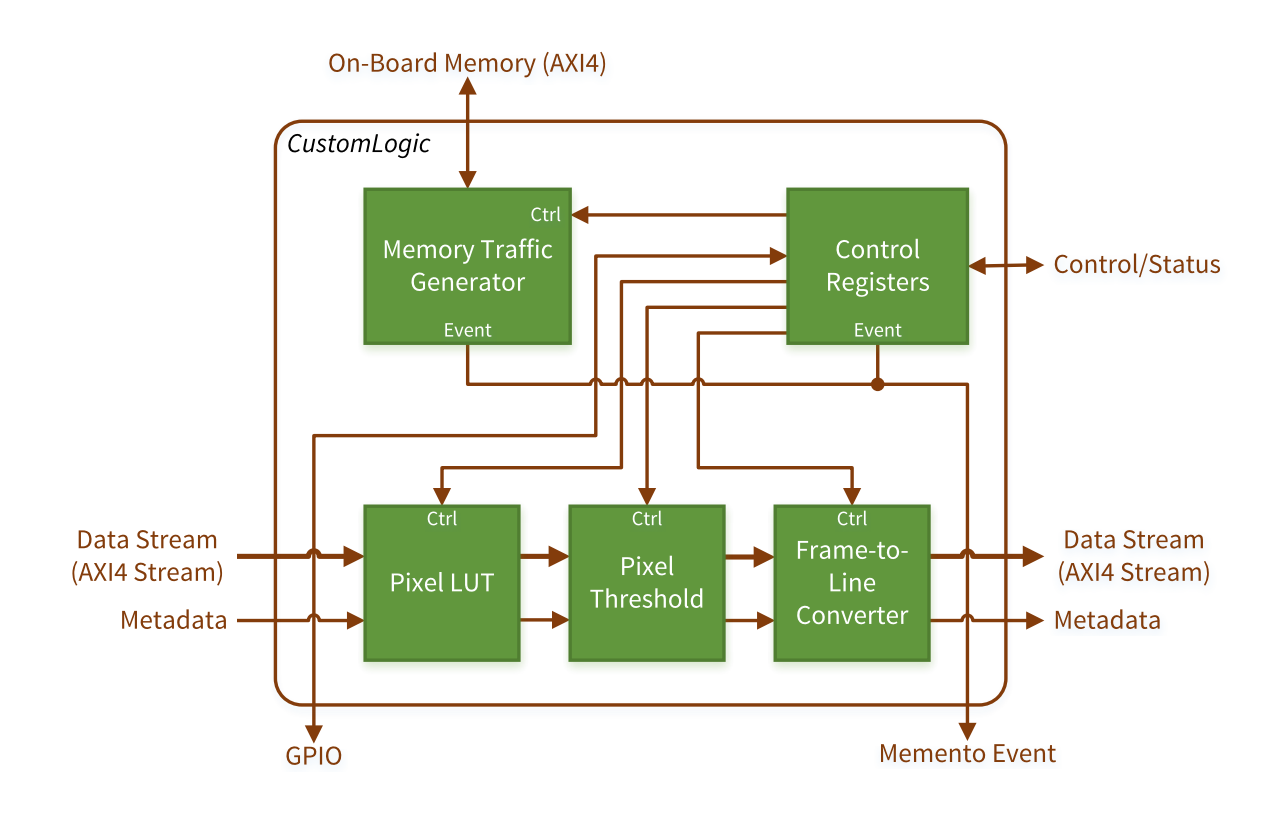

Reference design block diagram

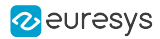

# 3.2. Available Reference Modules

#### In this topic:

"Pixel LUT 8-bit " on page 38 "Pixel Threshold" on page 39 "Frame-to-Line Converter" on page 39 "Memory Traffic Generator" on page 40 "Memento Events" on page 40 "General Purpose I/O" on page 40 "Control Registers" on page 41

#### Pixel LUT 8-bit

The Pixel LUT 8-bit provides a Lookup Table operator in the **CustomLogic** reference design pipeline. A Lookup Table operator can change any input pixel value by a predefined value on its table. There are many applications for a Lookup Table, e.g., gamma correction and contrast enhancement. The following figure illustrate a Lookup Table operator:

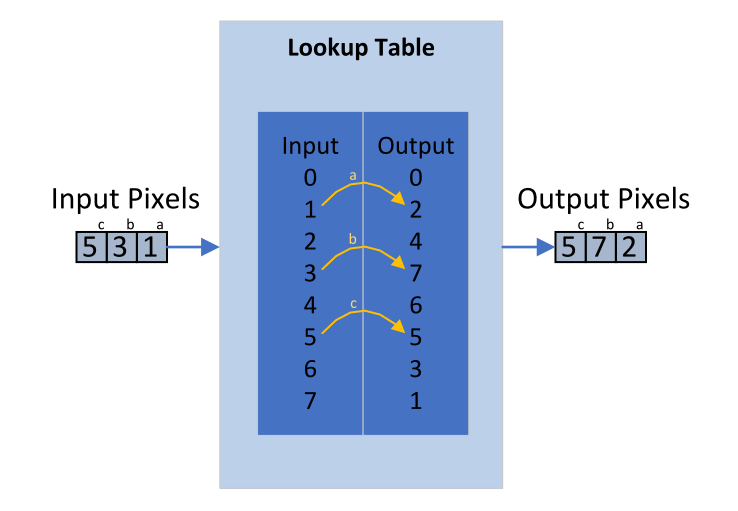

The Pixel LUT 8-bit can compute 16 (for **3602 Coaxlink Octo**) or 32 (for **3603 Coaxlink Quad CXP-12** and **3603-4 Coaxlink Quad CXP-12**) 8-bit pixels per clock cycle. The Control Registers module is used to control and upload the Lookup Table values.

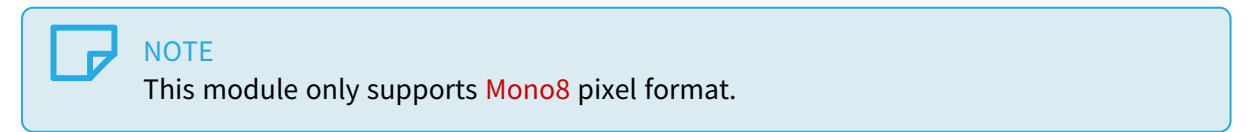

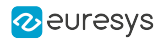

#### Pixel Threshold

The Pixel Threshold provides a Threshold operator in the **CustomLogic** reference design pipeline. For each input pixel, the Threshold operator outputs 0 or 255 according to the formulas:

OutputPixel = 255 when InputPixel  $\geq$  Th; OutputPixel = 0 when InputPixel < Th; where Th is the Threshold level.

The Pixel Threshold computes 16 (for **3602 Coaxlink Octo**) or 32 (for **3603 Coaxlink Quad CXP-12** and **3603-4 Coaxlink Quad CXP-12**) 8-bit pixels per clock cycle. The Control Registers module is used to control Pixel Threshold module.

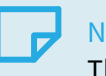

NOTE

This module was generated by Vivado HLS using C++ code as input. To regenerate this module, please follow the procedure described in the /05\_ref\_design\_hls/HLS\_README.txt file .

| 1 |  |
|---|--|
|   |  |
|   |  |

NOTE

This module only supports Mono8 pixel format.

#### Frame-to-Line Converter

The Frame-to-Line Converter outputs one line for each input image. The outputted lines are extracted from the input images in the following way:

- From the first input image, we extract the first line.
- □ From the second input image, we extract the second line and so on.
- □ When the Frame-to-Line Converter extracts the last line of the input image (that is the number of input images is equal to the image Ysize), it enables the flag End-of-Buffer at the last transfer of this line and starts a new cycle of acquisition.

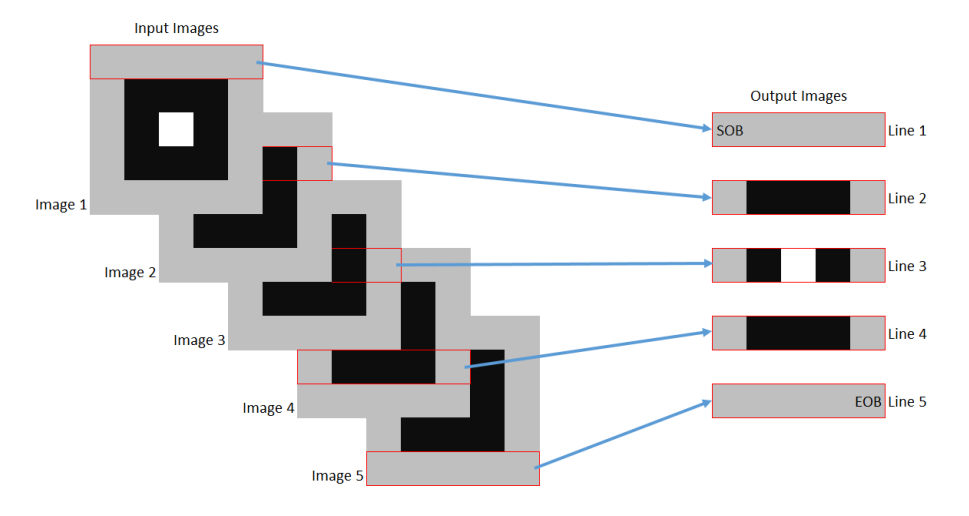

The Frame-to-Line Converter latches the input Metadata (source side) of the first image in a sequence and transfers it to the output Metadata (destination side).

This module can be controlled via the Control Registers reference design.

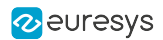

#### Memory Traffic Generator

The Memory Traffic Generator writes data bursts of 1024 bytes incrementing the address from 0x0000000 and wrapping around at 0x40000000 (1 GB). The written data consists of an 8-bit counter.

After each burst of 1024 bytes, the Memory Traffic Generator reads back the data at the same address. It also reports the number of address wraparounds that have occurred.

This module can be controlled via the Control Registers reference design.

#### Memento Events

There are two sources of Memento Events in the reference design:

- One is via the Control Registers where the m\_memento\_arg0 vector can be defined.
- The other event is generated when an address wraparound occurs in the Memory Traffic Generator. In this case, m\_memento\_arg1 receives the value of the address wraparound counter.

#### General Purpose I/O

The status of all I/Os available in the General Purpose I/O interface can be read via the Control Register. It is also possible to control the UserOutput registers and read back their status via the Control Register.

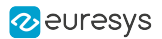

#### Control Registers

The Control Registers module provides a mechanism to control/configure modules implemented in the **CustomLogic** via the Control/Status Interface. The reference register map is the following:

| Register      | Address | Description                                                                                                    |
|---------------|---------|----------------------------------------------------------------------------------------------------|
| Scratchpad    | 0x0000  | Bits 31:0 (R/W)<br>32-bit scratch pad (reset value => 0x00000000)                                                                                                    |
| MemTrafficGen | 0x0001  | <pre>Bit 0 (R/W)     when '0' =&gt; Memory Traffic Generator is disabled (reset     value)     when '1' =&gt; Memory Traffic Generator is enabled</pre>                                                                                                    |
| UserOutCtrl   | 0x0002  | Bits 1:0 (R/W) => UserOutput0<br>Bits 3:2 (R/W) => UserOutput1<br>Bits 5:4 (R/W) => UserOutput2<br>Bits 7:6 (R/W) => UserOutput3<br>Bits 9:8 (R/W) => UserOutput4<br>Bits 11:10 (R/W) => UserOutput5<br>Bits 13:12 (R/W) => UserOutput6<br>Bits 15:14 (R/W) => UserOutput7<br>Bit fields encoding:<br>When "01" => UserOutputx <= '1'<br>When "10" => UserOutputx <= '0'<br>Others => No change |
| UserOutStatus | 0x0003  | Bit 0 (R) => UserOutput0 state<br>Bit 1 (R) => UserOutput1 state<br>Bit 2 (R) => UserOutput2 state<br>Bit 3 (R) => UserOutput3 state<br>Bit 4 (R) => UserOutput4 state<br>Bit 5 (R) => UserOutput5 state<br>Bit 6 (R) => UserOutput6 state<br>Bit 7 (R) => UserOutput7 state                                                                                                    |
| loSet1Status  | 0x0004  | Bit 0 (R) => DIN11 state<br>Bit 1 (R) => DIN12 state<br>Bit 2 (R) => IIN11 state<br>Bit 3 (R) => IIN12 state<br>Bit 4 (R) => IIN13 state<br>Bit 5 (R) => IIN14 state<br>Bit 6 (R) => IOUT11 state<br>Bit 7 (R) => IOUT12 state<br>Bit 8 (R) => TTLIO11 state<br>Bit 9 (R) => TTLIO12 state                                                                                                    |
| loSet2Status  | 0x0005  | Bit 0 (R) => DIN21 state<br>Bit 1 (R) => DIN22 state<br>Bit 2 (R) => IIN21 state<br>Bit 3 (R) => IIN22 state<br>Bit 4 (R) => IIN23 state<br>Bit 5 (R) => IIN24 state<br>Bit 6 (R) => IOUT21 state<br>Bit 7 (R) => IOUT22 state<br>Bit 8 (R) => TTLIO21 state<br>Bit 9 (R) => TTLIO22 state                                                                                                    |
| MioSetAStatus | 0x0006  | Bit 0 (R) => MIO1 state<br>Bit 1 (R) => MIO2 state<br><br>Bit 31 (R) => MIO32 state                                                                                                    |

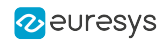

| Register       | Address | Description                                                                                                    |
|----------------|---------|----------------------------------------------------------------------------------------------------|
| MioSetBStatus  | 0x0007  | Bit 0 (R) => MIO33 state<br>Bit 1 (R) => MIO34 state<br><br>Bit 7 (R) => MIO40 state                                                                                                    |
| CLogicOutCtrl  | 0x0018  | Bit 0 (R/W) => CustomLogicOutput0<br>Bit 1 (R/W) => CustomLogicOutput1<br><br>Bit 31 (R/W) => CustomLogicOutput31<br>Bit field encoding:<br>When '0' => CustomLogicOutputx <= '0'<br>When '1' => CustomLogicOutputx <= '1'                                                                                                    |
| Frame2Line     | 0x1n00  | Bit 0 (R/W)<br>when "01" => Frame-to-Line Converter bypass is enabled<br>(reset value)<br>when "10" => Frame-to-Line Converter bypass is disabled                                                                                                    |
| MementoEvent   | 0x1n01  | Bits 31:0 (R/W)<br>Any write in this register generates a Memento event and the<br>32-bit vector defined here is copied into CustomLogic_<br>event_arg0                                                                                                    |
| PixelLut       | 0x1n02  | <ul> <li>Bit 0 (W, auto-clear) <ul> <li>when '1' =&gt; Starts a new write sequence of coefficients</li> </ul> </li> <li>Bit 4 (R) <ul> <li>when '1' =&gt; Indicates the end of a write sequence of coefficients (reset value =&gt; '0')</li> </ul> </li> <li>Bits 9:8 (R/W) <ul> <li>when "01" =&gt; Pixel LUT bypass is enabled (reset value)</li> <li>when "10" =&gt; Pixel LUT bypass is disabled</li> <li>when others =&gt; No change</li> </ul> </li> </ul> |
| PixelLutCoef   | 0x1n03  | Bits 7:0 (W)<br>Writes a coefficient into the Pixel LUT. Each write into this<br>register increments the coefficient index from 0 to 255.                                                                                                    |
| PixelThreshold | 0x1n04  | Bits 7:0 (R/W)<br>when 0x00 => No change<br>when others => Set the Pixel Threshold level (reset value =><br>0x01)<br>Bits 9:8 (R/W)<br>when "01" => Pixel Threshold bypass is enabled (reset value)<br>when "10" => Pixel Threshold bypass is disabled<br>when others => No change                                                                                                    |

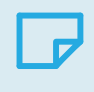

#### NOTE

In the Address column "n" is a 4-bit field, which corresponds to the selector of the device/camera channel.

# 3.3. CustomLogic Delivery

The Coaxlink **CustomLogic** package targets Vivado 2018.3 and contains the following folders:

- <variant short-name>/01\_readme
   Brief description how to generate a Vivado project from the Coaxlink CustomLogic package.
- <variant short-name>/02\_coaxlink Collection of proprietary files (encrypted HDL, netlists, and TCL scripts) necessary to build the CustomLogic framework. Note: These files shall not be modified.
- <variant short-name>/03\_scripts
   Collection of scripts to help developing on CustomLogic.
- <variant short-name>/04\_ref\_design Reference design source files.
- <variant short-name>/05\_ref\_design\_hls HLS reference design source files.
- <variant short-name>/06\_release
   Pre-built reference design bitstream file.

| Product                                               | Variant full name                     | Variant short-name                  |
|-------------------------------------------------------|---------------------------------------|-------------------------------------|
|                                                       | 1-camera, custom-logic                | CoaxlinkOcto_1cam                   |
| 3602 Coaxlink Octo                                    | 2-camera, line-scan, custom-<br>logic | CoaxlinkOcto_2cam_linescan          |
|                                                       | 1-camera, custom-logic                | CoaxlinkQuadCxp12_1cam              |
| 3603 Coaxlink Quad CXP-<br>12<br>3603-4 Coaxlink Quad | 1-camera, line-scan, custom-<br>logic | CoaxlinkQuadCxp12_1cam_<br>linescan |
| CXP-12                                                | 2-camera, custom-logic                | CoaxlinkQuadCxp12_2cam              |
|                                                       | 4-camera, custom-logic                | CoaxlinkQuadCxp12_4cam              |

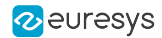

# 3.4. Reference Design Build Procedure

To build the reference design:

- 1. Decompress the package in a folder respecting Vivado requirements (no special characters in the path). For example: c:/workspace/CustomLogic
- 2. Start Vivado
- Execute the script "create\_vivado\_project.tcl" in the Tcl Console. TCL command: source c:/workspace/CustomLogic/03\_scripts/create\_vivado\_project.tcl As result, a Vivado project is created at the folder 07\_vivado\_project. For example: c:/workspace/CustomLogic/07\_vivado\_project.
- Run Implementation. TCL command: launch\_runs impl\_1
- Execute the script "customlogic\_functions.tcl" in the Tcl Console. TCL command: source c:/workspace/CustomLogic/03\_scripts/customlogic\_functions.tcl This script makes the following two functions available:
  - customlogic\_bitgen: Generate .bit file.
  - customlogic\_prog\_fpga: Program FPGA via JTAG (volatile).
- 6. After completion of the implementation, run the function "customlogic\_bitgen" in the TCL console.

TCL command: customlogic\_bitgen

This function updates the bitstream file in the folder 06\_release.

 After the bitstream is generated, update the FPGA by executing the function customlogic\_ prog\_fpga in the TCL console.
 TCL command: customlogic\_prog\_fpga

TCL command: customlogic\_prog\_fpga

#### NOTE

- This function requires a Xilinx JTAG programmer.
- This step is optional.
- 8. The generated bit-stream can also be programmed in a non-volatile way via the "Firmware Manager Tools" on page 52.

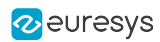

# 4. Debugging

**CustomLogic**does not require any additional hardware to program the FPGA.

However, to use the debugging feature of Vivado (ChipScope), you may purchase the **3613 JTAG Adapter Xilinx for Coaxlink**(1) to connect the *Xilinx Platform Cable USB II programmer* (2) to the FPGA.

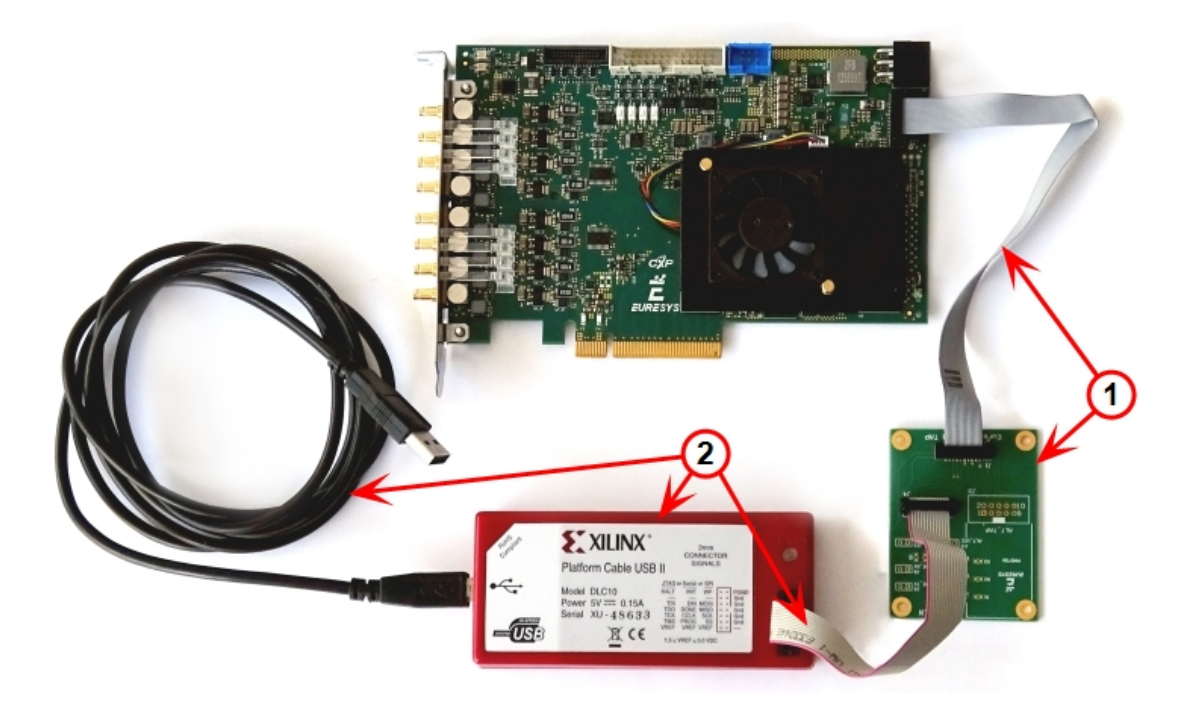

Xilinx Platform Cable USB II programmer (2) connected to 3602 Coaxlink Octo through a 3613 JTAG Adapter Xilinx for Coaxlink (1)

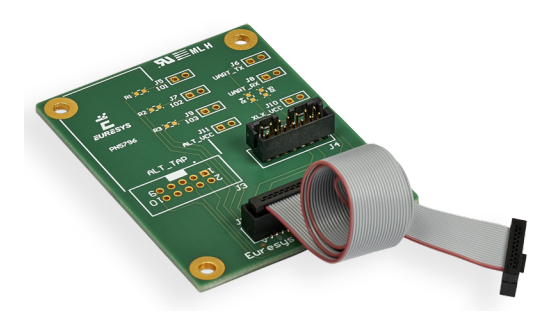

3613 JTAG Adapter Xilinx for Coaxlink

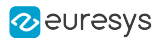

# 5. Simulation Testbench

**CustomLogic** is delivered with a simulation testbench capable to stimulate all **CustomLogic** interfaces. It also captures data at backend side from the Data Stream, Metadata, and Memento Event interfaces. The results (captured data) are stored in files with extension '.dat' in the folder: <a href="https://www.customlogic.sim/sim\_1/behave/xsim"></a>

The testbench is integrated in the Vivado project created by the script 'create\_vivado\_project.tcl'. To start the simulation, enter the command 'launch\_simulation' into Vivado's Tcl Console.

The file 'SimulationCtrl\_tb.vhd' allows the user to control the testbench. This file contains a process called 'Simulation' where is possible to create a sequence of actions for the testbench via a set of commands as in the following example:

```
Simulation : process
Begin
    -- Enable Data Stream at channel 0
    EnableDataStream (clk,status,ctrl, 0);
    -- Request 5 frames (256x10 Mono8) at channel 0.
    FrameRequest (clk,status,ctrl, 0, 5, 256, 10, Mono8);
    -- Disable Data Stream at channel 0
    DisableDataStream (clk,status,ctrl, 0);
    -- End simulation
    std.env.finish;
end process;
```

A description of all available commands can be found in the file 'SimulationCtrl\_tb.vhd' located in the folder: <variant short-name>/04\_ref\_design/sim

#### NOTE

Regarding the 'On-Board Memory Interface', the storage size of the test bench model is limited to 2 MB.

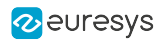

# 6. GenApi Features

| 6.1. CustomLogicControlAddress | 48 |
|--------------------------------|----|
| 6.2. CustomLogicControlData    | 49 |

**See also:** "GenApi Features > Interface Module > CustomLogic Category" section in the Coaxlink series Handbook

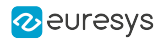

# 6.1. CustomLogicControlAddress

#### Feature Info

ModuleCategory PathTypeAccessInterfaceRoot → CustomLogicIntegerRW

#### Value Info

Minimum value: 0

Maximum value: 65535

#### **Short Description**

Custom Logic Control Address.

#### **Selected Features**

• "CustomLogicControlData" on page 49

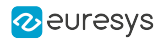

# 6.2. CustomLogicControlData

#### Feature Info

ModuleCategory PathTypeAccessInterfaceRoot → CustomLogicIntegerRW

#### Value Info

Minimum value: 0 Maximum value: 4294967295

#### **Short Description**

Custom Logic Control Data.

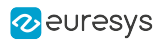

# 7. Managing Firmware

| 7.1. What's Firmware?                 |    |
|---------------------------------------|----|
| 7.2. Firmware Manager Tools           |    |
| 7.3. Updating and Installing Firmware | 54 |
| 7.4. Special Firmware Procedures      |    |
| 7.5. Firmware Recovery Switch         |    |

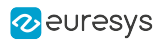

# 7.1. What's Firmware?

#### Firmware

In this context,"firmware" designates the content of the FPGA (Field Programmable Gate Array) device of a card.

It defines the functionality of the card including the PCI Express end-point.

#### **Firmware EEPROM**

The FPGA used on **Coaxlink and Grablink Duo frame grabbers** is RAM-based; it needs to be loaded every power up.

Considering that a PCI Express end point must be ready within 150 milliseconds of the power-up time, the FPGA content, must be loaded quickly after having applied power to the card. Therefore, the firmware is stored into a non-volatile flash EEPROM allowing a fast start-up of the FPGA.

#### NOTE

This situation differs from other Euresys products, such as MultiCam cards, where the FPGA content is loaded by the MultiCam driver when it starts or at any time if a FPGA configuration change is requested during operation.

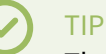

The **eGrabber** driver will never modify the content of the FPGA during operation.

#### **Firmware modifications**

Any modification of the FPGA content requires a two-step operation:

- 1. The new firmware is written into the Flash EEPROM of the card using a firmware management tool.
- 2. The new firmware is activated by cycling the system power.

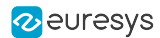

### 7.2. Firmware Manager Tools

eGrabber is delivered with two firmware management tools:

- "Firmware Manager GUI mode" on page 52 : A graphical user interface tool in eGrabber Studio,
- "Firmware Manager Command line mode" on page 52 : A command-line tool named Firmware Manager Console.

#### Firmware Manager - GUI mode

To open the **Firmware Manager** in GUI mode, select one of the following methods:

- From the Windows Start Menu: click on Firmware Manager shortcut in the Euresys eGrabber folder
- From the Welcome Screen of eGrabber Studio, click on the Firmware Manager button.

**See also:** "Firmware Manager (GUI mode)" section in the eGrabber Studio User Guide for a detailed description.

#### Firmware Manager - Command line mode

#### Access

The command-line tool is named coaxlink-firmware.exe. It is s located in the firmware sub-folder folder of the eGrabber installation folder.

On Windows, to open the **Firmware Manager** in command-line mode, select one of the following methods:

- From the Windows Start Menu: click on Firmware Manager console shortcut in the Euresys eGrabber folder
- Open a command prompt and open in the C:\Program Files\Euresys\eGrabber\firmware folder

On Linux, to open the Firmware Manager in command-line mode:

• Open a command shell in the /opt/euresys/egrabber/firmware folder

On macOS, to open the Firmware Manager in command-line mode:

• Open a command shell in the /usr/local/opt/euresys/egrabber/firmware folder.

#### Main commands

- Executing coaxlink-firmware --help displays a help message describing all the command options.
- Executing coaxlink-firmware gui starts the **Firmware Manager (Deprecated)** graphical user interface.

#### eGrabber Using CustomLogic

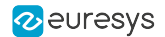

- Executing coaxlink-firmware list lists the properties of the firmware installed on each card present in the system.
- Executing coaxlink-firmware update updates the firmware.
- Executing coaxlink-firmware install installs a new firmware variant.

Unless specified with a --firmware=FILE option, the tool uses the embedded library.

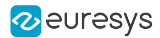

# 7.3. Updating and Installing Firmware

#### WARNING

Prior to executing this procedure, read the "Important Notices" section of the release notes!

The **eGrabber** driver comes with all the firmware variants for all the **Coaxlink and Grablink Duo frame grabbers**.

- 1. Determine the firmware variant that fulfills the functional requirements of your application: e.g. '1-camera', '1-camera, line-scan', '2-camera'. Therefore, check the *Firmware Variants per Product* section of the release notes for the firmware variants that are applicable to your card.
- 2. Launch a Firmware Manager tool to perform a firmware *update* or to *install* a specific firmware variant on your card(s) using the Firmware Manager tool in *GUI mode* with eGrabber Studio or the Firmware Manager Console in *command-line mode*:
  - a. In eGrabber Studio, open the Firmware Manager pane: Select the card to update Select the firmware variant to install Proceed with the installation
  - **b.** In command-line mode, to *update* a variant: coaxlink-firmware update
  - c. In command-line mode, to *install* another firmware variant: coaxlink-firmware install '[variant-name]'
- 3. Wait until completion of the firmware update

#### WARNING

Avoid turning off your PC during the firmware update procedure!

- 4. Repeat the procedure on all your Coaxlink and Grablink Duo frame grabbers.
- 5. Power off completely your PC and restart it to activate the newly loaded firmware.

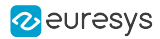

# 7.4. Special Firmware Procedures

#### In this topic:

- "GUI mode downgrade procedure" on page 55
- "Command-line mode downgrade procedure " on page 56
- "Command-line mode recovery procedure" on page 56
- "Recovery procedure with recovery switch" on page 57

#### Directives

- Execute either the "GUI mode downgrade procedure" on page 55 or the "Command-line mode downgrade procedure " on page 56 only when the application absolutely requires an older firmware version!
- Execute either the "Command-line mode recovery procedure" on page 56 or the "Recovery procedure with recovery switch" on page 57 only in case in case of card malfunction after installation of a new firmware!

#### GUI mode downgrade procedure

#### WARNING

For **Coaxlink and Grablink Duo frame grabbers** having a Serial Number above or equal to 10,000: this procedure must be executed on a PC with a driver version 10.0.0 or higher installed!

#### 1. Open the Firmware Manager pane in eGrabber Studio

- 2. In the Details view, click on the File button to select an alternate firmware source
- 3. Select the coaxlink-firmware.exe file delivered with the old driver required by the application
- 4. In the Cards view:
  - a. Select the card to downgrade
  - b. Select the firmware variant to install
  - c. Proceed with the installation

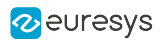

#### Command-line mode downgrade procedure

#### WARNING

For **Coaxlink and Grablink Duo frame grabbers** having a Serial Number above or equal to 10,000: this procedure must be executed on a PC with a driver version 10.0.0 or higher installed!

From the Firmware Manager Console executes one of the following commands:

- Keeping the same firmware variant: coaxlink-firmware update --firmware=PATH\_TO\_FILE
- Changing also the firmware variant: coaxlink-firmware install VARIANT\_TO\_INSTALL --firmware=PATH\_TO\_FILE

PATH-TO\_FILE is the path to the coaxlink-firmware.exe file delivered with the old Coaxlink driver required by the application.

#### Command-line mode recovery procedure

#### WARNING

For **Coaxlink and Grablink Duo frame grabbers** having a Serial Number above or equal to 10,000: this procedure has to be executed on a PC with a driver version 10.1.2 or higher installed!

- From the Firmware Manager Console, execute the bank selection command: coaxlink-firmware bank-select --next=ALTERNATE The command displays a status indicating that the next firmware after boot is the other bank: [BANK0: current firmware][BANK1: alternate/next firmware] or [BANK0: alternate/next firmware][BANK1: current firmware]
- 2. Power off the PC
- 3. Power on the PC

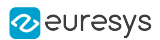

#### Recovery procedure with recovery switch

#### WARNING

(\*) For **Coaxlink and Grablink Duo frame grabbers** having a Serial Number above or equal to 10,000: this procedure has to be executed on a PC with a driver version 10.1.2 or higher installed!

**1**. Power off the PC:

- a. Remove the card from the PC
- b. Set the "Firmware Recovery Switch" on page 58 of the card to the "Recovery" position
- 2. Power off a PC\*
  - a. Insert the card into the PC
  - **b.** Power on the PC
  - c. Execute a"Updating and Installing Firmware" on page 54
  - d. Power off the PC
  - e. Remove the card
  - f. Set back the "Firmware Recovery Switch" on page 58 to the "Normal" position

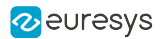

# 7.5. Firmware Recovery Switch

#### Switch types and location

The *firmware recovery switch* is implemented with one of the following components:

- 3-pin header and a jumper
- 2-way DIP switch

**See also:** Board and Bracket Layouts in the Coaxlink series Handbook or in the Grablink Duo Handbook to locate the firmware recovery switch. These drawings show its normal position.

#### Switch positions

The firmware recovery switch has two positions:

#### Normal position (factory default)

At the next power ON, the latest firmware successfully written into the Flash EEPROM is used to program the FPGA. After FPGA startup completion, the card exhibits the *standard PCI ID* and the driver allows normal operation.

#### **Recovery position**

At the next power ON, the last but one firmware successfully written into the Flash EEPROM is used to program the FPGA. After FPGA startup completion, the card exhibits the *recovery PCI ID* and the driver inhibits image acquisition.

| Switch type               | Normal position | Recovery position |
|---------------------------|-----------------|-------------------|
| 3-pin header and a jumper |                 |                   |
| 2-way DIP switch          |                 |                   |